## Quickly find your way with man

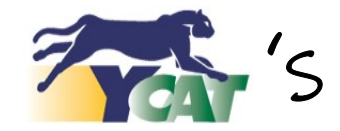

## Trip Planner!

## Go to www.ycipta.org and look for the Trip Planner.

Find your way with a few easy steps;

- •First, click on the box next to the "A" & type in current location.
- Next, click on the box by the "B" box & type the destination of where you want to go. Such as a city, place name or cross street.
- Next, click on the box below the "B" to select "Leave" or "Arrive". For example, use "Arrive" to get the movie theater in time to buy popcorn & get a great seat.
- Google maps Get transit directions sapphire lane, winterhaven CA El Centro, CA Leave 09/04/19 9:02am Prefer Best route Get Directions

**Trip Planner** 

- •Now, click on the box with the date and type in the date. The current date will appear by default.
- Click on the time box and type in the time you to "Leave" or "Arrive"
- •In the "Prefer" box, select "best route".
- After all boxes are filled in, click on the "Get Directions" box.
- Lastly, a map will appear with directions, time of routes, bus stop #'s along with the cost.

For more information please contact YCAT at (928) 783-2234 or Veronica Menta at EDA (760) 572-5270.

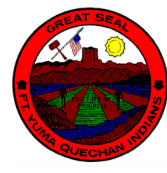

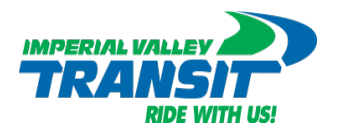